## Quick guide to authorising certificate issuers on www.covidcertificate.admin.ch

| 1 | Log in at <u>www.portal.eiam.admin.ch</u> .<br>Select «Delegated Management» under<br>«User Management».                              | Click on the name of your unit and<br>then on «Continue».<br>Select «Add New User».                                                                                                    |
|---|----------------------------------------------------------------------------------------------------|----------------------------------------------------------------------------------------------------|
|   | Viewszence Edgenoszenciant<br>Centerrenn num<br>Centerrenn num<br>Centerrenn num<br>Centerrenn num<br>Delegsted Management<br>Welcome | Verify User Management •   Unit selection Main address work to perform your management tasks. Please note that there are only units selectable that have been granted across by a unit manager.   Unit selection User User Management task. Please note that there are only units selectable that have been granted across by a unit manager.   User User User Oracle Across that a unit management task. Please note that there are only units selectable task of the oracle of the oracle of t |
| 3 | Please enter the following data: a. full                                                                                              | Then select (a) «Covidcertificate» under                                                                                                    |
|   | name; b. Correspondence language;<br>c. email address; d. mobile phone;<br>address (with letter dispatch).                            | <text></text>                                                                                                    |
| 5 | <text></text>                                                                                                    | <text></text>                                                                                                    |
|   |                                                                                                    |                                                                                                    |
|   |                                                                                                    |                                                                                                    |